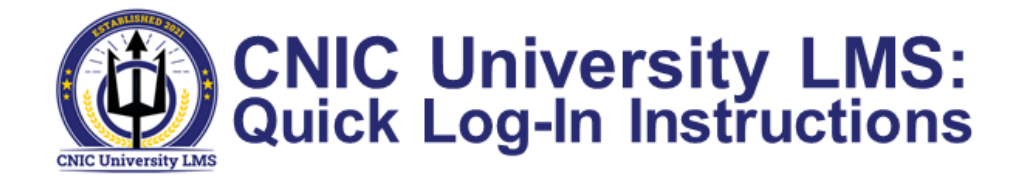

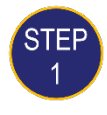

## Visit: https://www.cnic-u-lms.org

STFI

Site will load the DoD Notice and Consent Banner. Read & Click Agree.

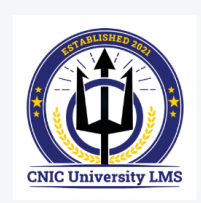

User ID

For new user help, please e u.fct@navy.mil

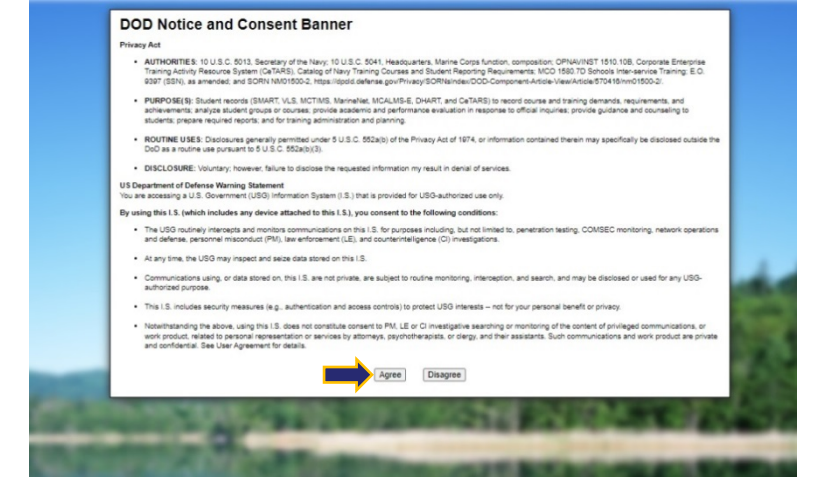

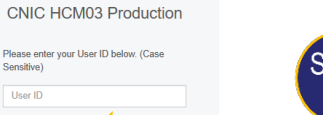

After agreeing, you are taken to the Log-in screen. Enter your User ID and Click Submit.

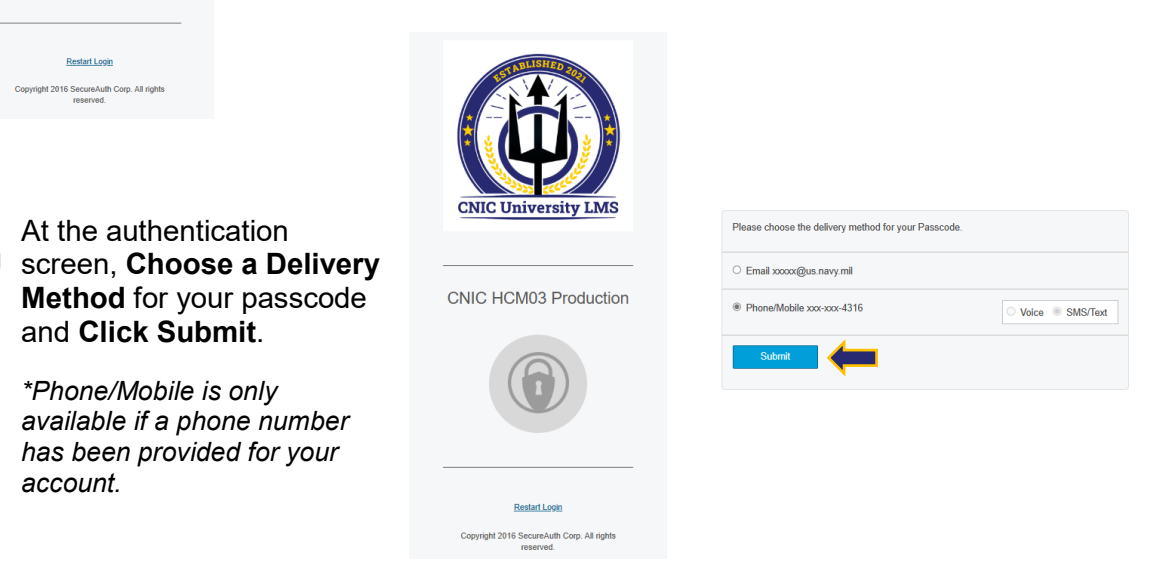

STEP 5

STEF

After receiving your authentication code via your selected method, Enter it in the next screen and Click Submit.

Once you are authenticated, you will be taken to the CNIC U LMS landing page.

| 1 | 2 | 3 |
|---|---|---|
| 4 | 5 | 6 |
| 7 | 8 | 9 |
|   | 0 | С |